## Инитпро | ОФД

Настройка подключения к ОФД Инитпро для кассовых аппаратов ОРИОН 100-Ф

https://ofd-initpro.ru

## Настройка подключения через утилиту

- 1. Установите на свой компьютер утилиту «OrionConfigMaster».
- 2. В разделе «Регистрационные данные для регистрации/перерегистрации ККТ «ОРИОН-100Ф» введите следующие данные:

Наименование ОФД: **ООО УЦ «ИнитПро»** ИНН ОФД: **5902034504** 

| именование организации       | Наименование пользователя       |                                               |  |  |  |
|------------------------------|---------------------------------|-----------------------------------------------|--|--|--|
| Н организации                | 000000000                       | Сохранение конфигурации                       |  |  |  |
| истрационный номер ККТ       | 000000000000000                 | в файл для                                    |  |  |  |
| ес расчетов                  | Адрес расчётов                  | записи в ККТ                                  |  |  |  |
| то расчетов                  | Место расчётов                  |                                               |  |  |  |
| илия администратора          | Должн. и фамилия администратора |                                               |  |  |  |
| администратора               | 000000000                       | Сброс данных таблицы в<br>заводские установки |  |  |  |
| менование ОФД                | ООО УЦ «ИнитПро»                |                                               |  |  |  |
| нофд                         | 5902034504                      |                                               |  |  |  |
| тФНС                         | www.nalog.ru                    |                                               |  |  |  |
| адрес отправителя            | test@test.ru                    |                                               |  |  |  |
| п налогообложения (до 6) ОСН | Нет                             | Считать ранее сохраненные                     |  |  |  |
| усн доход                    | Нет                             | данные с диска по номеру                      |  |  |  |
| УСН ДОХОД -РАСХОД            | Нет                             | KKT                                           |  |  |  |
| ЕНВД                         | Нет                             |                                               |  |  |  |
| ECH                          | Нет                             |                                               |  |  |  |
| ПАТЕНТ                       | Нет                             |                                               |  |  |  |
| регистрации ККТ              | Регистрация                     |                                               |  |  |  |
| чины перерегистрации         | Нет                             | Выйти из программы                            |  |  |  |
| им работы ККТ                | Передача_данных                 |                                               |  |  |  |
| для услуг                    | Нет                             |                                               |  |  |  |
| акцизные товары              | Нет                             |                                               |  |  |  |
| фрование                     | Нет                             |                                               |  |  |  |

3. В разделе «Параметры настройки передачи данных для ККТ в «режиме передачи данных» введите следующие данные:

Адрес сервера ОФД: **kkt.ofd-initpro.ru** Порт ОФД: **09999** Таймер С: **10** 

| Параметры настройки         | передачи данных д <u>ля ККТ</u> |  |  |  |  |
|-----------------------------|---------------------------------|--|--|--|--|
| Настро                      | ойки ОФД                        |  |  |  |  |
| Адрес сервера ОФД           | kkt.ofd-initpro.ru              |  |  |  |  |
| Порт ОФД                    | 09999                           |  |  |  |  |
| Настройки                   | GPRS модема                     |  |  |  |  |
| GPRS APN                    | internet                        |  |  |  |  |
| GPRS логин                  | gdata                           |  |  |  |  |
| GPRS пароль                 | gdata                           |  |  |  |  |
| Метод аутентификации        | 2                               |  |  |  |  |
| Настройки Wi-Fi             |                                 |  |  |  |  |
| WI-FI BSSID                 | test                            |  |  |  |  |
| WI-FI PASSWORD              | test                            |  |  |  |  |
| WI-FI метод шифрования      | 0                               |  |  |  |  |
| WI-FI IP                    | 000.000.000.000                 |  |  |  |  |
| WI-FI Netmask               | 000.000.000.000                 |  |  |  |  |
| WI-FI Gateway               | 000.000.000.000                 |  |  |  |  |
| WI-FI DNS                   | 000.000.000.000                 |  |  |  |  |
| Таймер ФН                   | 20                              |  |  |  |  |
| Таймер С!                   | 10                              |  |  |  |  |
| Длина блока передачи данных | 1024                            |  |  |  |  |
| Работа в с                  | истеме ЕГАИС                    |  |  |  |  |
| Порт УТМ                    | 8080                            |  |  |  |  |
| IP адрес УТМ                | 000.000.000.000                 |  |  |  |  |
| кпп                         | 00000000                        |  |  |  |  |

- 4. Вернитесь в раздел Регистрационные данные для регистрации/перерегистрации ККТ «ОРИОН-100Ф» и нажмите кнопку «Сохранение конфигурации в файл для записи в ККТ».
- 5. Появится диалоговое окно для выбора места сохранения данных в формате ККТ формат «dat».

| Окно ввода адреса записи данных на внешний 匡 🔀                 |              |  |  |  |  |  |
|----------------------------------------------------------------|--------------|--|--|--|--|--|
| Подключите USB флэш-диск и введите его имя ,<br>(например d:): | OK<br>Cancel |  |  |  |  |  |
|                                                                |              |  |  |  |  |  |

- 6. Укажите путь для сохранения данных. Для переноса необходимо сохранить файл на USB флэшнакопитель.
- 7. Подключите USB флэш-накопитель к ККТ.
- 8. Подключить кабель-переходник USB A (гнездо) microUSB B в ККТ.
- 9. Подключить USB флэш-накопитель к ККТ.
- 10. Включите ККТ «ОРИОН-100Ф»
- 11. Перейдите в сервисный режим. Для этого нажмите клавишу «Режим» 7 раз и нажмите «Итог».
- 12. При необходимости введите пароль кассира/администратора.
- 13. С помощью клавиш «+» и «-» выберите операцию «8» сервисного режима и нажмите «Итог».
- 14. На индикаторе отобразится «УВЕРЕН?», при этом на печать будет выведено сообщение о том, что настройки будут инициализированы.
- 15. Нажмите клавишу «Итог».
- 16. После окончания обработки, ККТ распечатает сообщение об успешно выполненной операции.
- 17. Повторите пункты 11-14 для операции «11» сервисного режима.
- 18. Выключите и включите ККТ.

## Настройка подключения на кассовом аппарате

- 1. Нажмите клавишу «Режим» 4 раза и нажмите клавишу «Итог»
- 2. Введите пароль кассира/администратора при необходимости.
- 3. С помощью кнопок «+» и «-» выберите операцию «11» и нажмите клавишу «Итог».
- 4. На индикаторе отобразится «– – ВЫБОР – –», а на печать будет выведены данные об ОФД.

АДРЕС ОФД В ИНТЕРНЕТЕ: example.org ПР.ИТОГ-ИЗМ.РЕЖИМ-ВЫХОД.ИТОГ-ОК

- 5. Для редактирования данных об ОФД нажмите клавишу «Пр.итог».
- 6. На индикаторе отобразится «----» и признак редактирования «±».
- 7. Нажмите «Пр.итог» для ввода текста с клавиатуры ККТ.
- 8. Введите адрес kkt.ofd-initpro.ru

Примечание: вместо адреса вы можете ввести IP 212.008.238.073

9. Нажмите клавишу «Итог» для подтверждения.

10. Второй параметр – порт на сервере ОФД. На печать будет выведено сообщение:

ПОРТ ОФД: 07777 ПР.ИТОГ-ИЗМ.РЕЖИМ-ВЫХОД.ИТОГ-ОК

- 11. Нажмите «Пр.итог» для ввода текста с клавиатуры ККТ.
- 12. На индикаторе отобразится «----ХХХХХ» и признак редактирования «±».
- 13. Введите порт 09999.
- 14. Нажмите клавишу «Итог» для подтверждения.
- 15. На печать для проверки будет выведены все запрограммированные данные.
- 16. Для подтверждения введённых данных нажать клавишу «Итог».

При регистрации/перерегистрации ККТ необходимо ввести данные об ОФД:

- 1. Нажмите «РЕЖ» 5 раз и нажмите клавишу «Итог»
- 2. С помощью кнопок «+» и «-» выберите операцию «1» и нажмите клавишу «Итог».
- 3. На индикаторе отобразится «– – ВЫБОР – –», а на печать будет выведены данные об организации (индивидуальном предпринимателе).
- 4. Последовательно заполняйте данные пока не дойдете до шага «ИНН ОФД».
- 5. Нажмите «Пр.итог» для ввода текста с клавиатуры ККТ.
- 6. На индикаторе отобразится «----ХХХХХ» и признак редактирования «±».
- 7. Введите **5902034504**.

ВВЕДИТЕ ИНН ОФД: ИНН ОФД XXXXXXXXXX

- 8. Нажмите клавишу «Итог» для подтверждения.
- 9. На печать для проверки будет выведены все запрограммированные данные.
- 10. Нажмите клавишу «Итог» для подтверждения.
- 11. Для выхода нажмите клавишу «Режим».
- 12. С помощью кнопок «+» и «-» выберите операцию «2» и нажмите клавишу «Итог».
- 13. На индикаторе отобразится «– – ВЫБОР – –», а на печать будет выведены данные об организации (индивидуальном предпринимателе).
- 14. Последовательно заполняйте данные пока не дойдете до шага «Наименование ОФД».
- 15. Нажмите «Пр.итог» для ввода текста с клавиатуры ККТ.
- 16. На индикаторе отобразится «----ХХХХХ» и признак редактирования «±».
- 17. Введите ООО УЦ «ИнитПро».

| НАИМЕНОВ   | АНИЕ ОФЛ: |   |  |
|------------|-----------|---|--|
| mannende   | Anne ovg. |   |  |
| 000 УЦ "Ин | итПро"    | 1 |  |
| -          | -         |   |  |
|            |           |   |  |

- 18. Нажмите клавишу «Итог» для подтверждения.
- 19. Нажмите «Пр.итог» для ввода текста с клавиатуры ККТ.
- 20. На индикаторе отобразится «----ХХХХХ» и признак редактирования «±».
- 21. Введите ofd-initpro.ru/check-bill/

АДРЕС САЙТА ДЛЯ ПРОВЕРКИ ЧЕКА: ofd-initpro.ru/check-bill/

22. Нажмите клавишу «Итог» для подтверждения.

- 23. Нажмите «Пр.итог» для ввода текста с клавиатуры ККТ.
- 24. На индикаторе отобразится «----ХХХХХ» и признак редактирования «±».
- 25. Введите noreply@ofd-initpro.ru

АДРЕС ОФД В ИНТЕРНЕТЕ: example@example.ru

- 26. Нажмите клавишу «Итог» для подтверждения.
- 27. На печать для проверки будет выведены все запрограммированные данные. Для подтверждения введённых данных нажать клавишу «Итог».
- 28. Для распечатки отчета о регистрации необходимо перейти в пункт «3» этого же режима.
- 29. Нажмите клавишу «Итог».
- 30. На печать будет выведен отчёт о регистрации ККТ.

Таблица кодов символов ККТ «ОРИН-110Ф»

| Код | символ | ſ | код | символ | код | символ | Γ | код | символ  |
|-----|--------|---|-----|--------|-----|--------|---|-----|---------|
| 00  | A      | ſ | 21  | X      | 42  |        | Γ | 63  | I       |
| 01  | Б      | [ | 22  | ц      | 43  | /      |   | 64  | J       |
| 02  | В      | [ | 23  | Ч      | 44  | :      |   | 65  | L       |
| 03  | Г      | [ | 24  | Ш      | 45  | ;      |   | 66  | N       |
| 04  | Д      | [ | 25  | Щ      | 46  | =      |   | 67  | Q       |
| 05  | E      |   | 26  | Ъ      | 47  | ?      |   | 68  | R       |
| 06  | ж      |   | 27  | Ы      | 48  | @      |   | 69  | S       |
| 07  | 3      | ſ | 28  | Ь      | 49  | \$     | Γ | 70  | U       |
| 08  | И      | [ | 29  | Э      | 50  | 0      | Γ | 71  | V       |
| 09  | Й      | [ | 30  | Ю      | 51  | 1      |   | 72  | w       |
| 10  | к      | [ | 31  | Я      | 52  | 2      |   | 73  | Y       |
| 11  | Л      |   | 32  | Nº     | 53  | 3      | Γ | 74  | Z       |
| 12  | Μ      | [ | 33  | Пробел | 54  | 4      |   | 75  | %       |
| 13  | н      |   | 34  | *      | 55  | 5      | Γ | 76  | &       |
| 14  | 0      | ſ | 35  | (      | 56  | 6      | Γ | 77  | #       |
| 15  | п      | Ī | 36  | )      | 57  | 7      | Γ | 78  | · · · · |
| 16  | Р      | Ī | 37  | !      | 58  | 8      | Γ | 79  | _       |
| 17  | С      | Ī | 38  | "      | 59  | 9      | Γ | 80  | Ë       |
| 18  | Т      | Ī | 39  | +      | 60  | D      | Γ |     |         |
| 19  | У      | Ī | 40  | ,      | 61  | F      | Γ |     |         |
| 20  | Φ      | Ī | 41  | -      | 62  | G      | Γ |     |         |